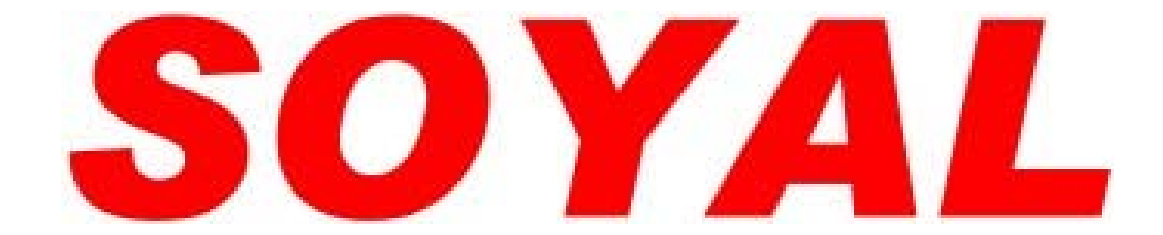

# 感應式讀卡機

# 操作手册

# AR-727HV3 125K (EM) AR-727HV3-1356 (Mifare)

# 版本 5.1

2004 / 09 / 11

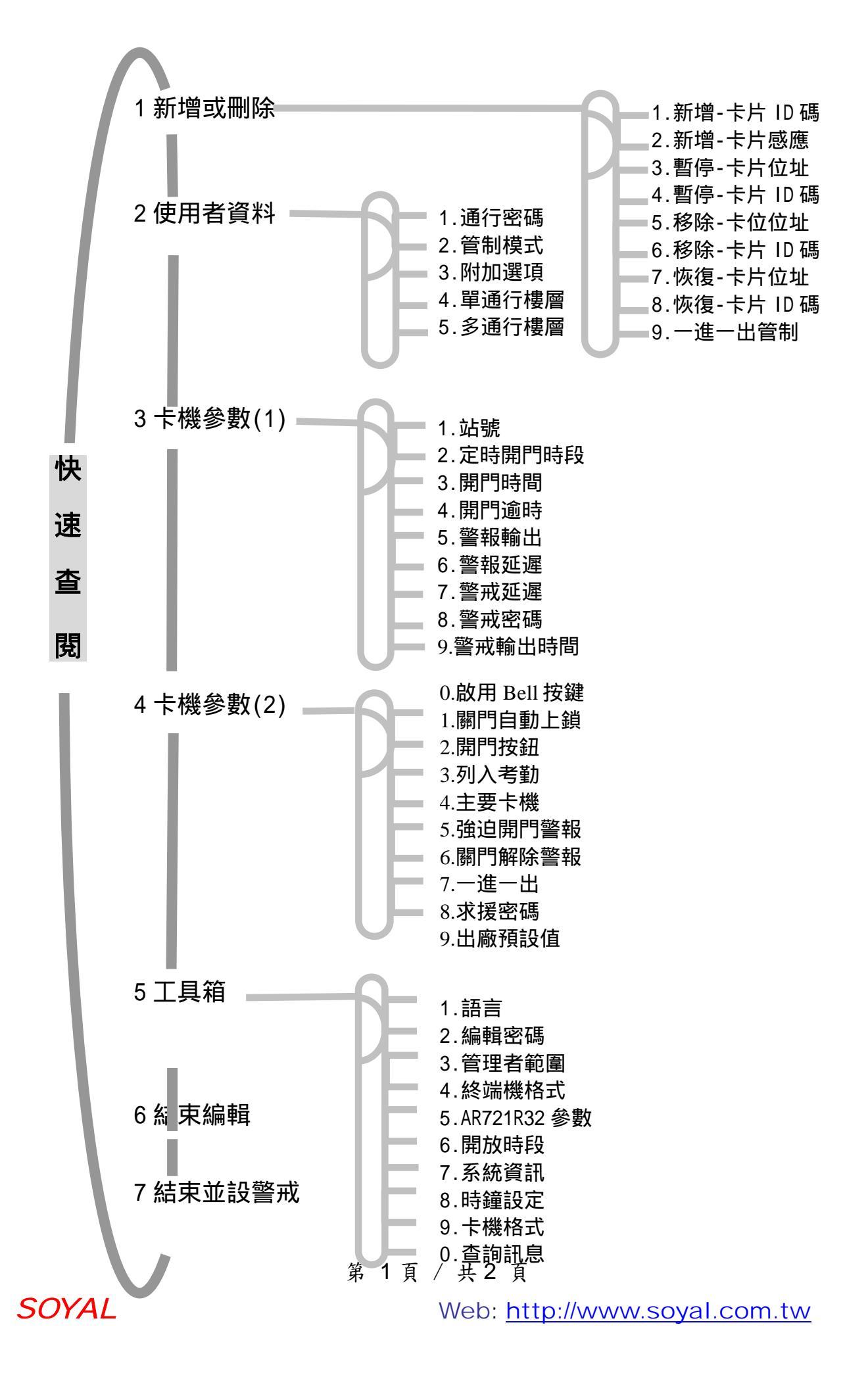

內容索引

| 1  | 產品特色           |        | 4  |
|----|----------------|--------|----|
| 2  | 讀卡機作業模式說明      |        | 5  |
| 3  | 施工須知           |        | 7  |
| 4  | 注意事項           |        | 10 |
| 5  | 面版指示           |        | 12 |
| 6  | 通行管制方式         |        | 14 |
|    | 6.1 讀卡即可       |        | 15 |
|    | 6.2 讀卡加密碼      |        | 15 |
|    | 6.3 序號加密碼      |        | 15 |
|    | 6.4 密碼         |        | 15 |
|    | 6.5 個人密碼變更     |        | 15 |
|    | 6.6 開門求援密碼     |        | 16 |
|    | 6.7 連控密碼       |        | 17 |
| 7  | Mode 6 下的卡片编輯及 | 通行管制模式 | 18 |
| 8  | 功能快速指令         |        | 19 |
| 9  | 功能選項描述         |        | 20 |
| 10 | 特殊功能應用         |        | 21 |

10.1 AR-727 與一台唯根讀卡機(AR-721K, AR-721U, AR-661U)

| 10.2 AR-727H 與 2 台 AR-6 | i61U(分別設定為一進一出讀頭)           | 連結, |
|-------------------------|-----------------------------|-----|
| 應用於一進一出管制               |                             | 21  |
| 10.3 如何設定多台 AR-727h     | 十在一台連網控制器下的一進一出。            | 管制  |
|                         |                             | 22  |
| 10.4 如何設定唯根讀卡機(A        | R-721U, AR-721K)與 AR-727H 在 | 同   |
| 一連網控制器下的一進-             | -出管制                        | 22  |
| 10.5 如何設定用戶可通行單         | 一樓層或多數樓層                    | .24 |
| 10.6 AR-401RO16 參數設定    |                             | 25  |
| 11 軟體應用                 |                             | 27  |
| 12 安裝步驟                 |                             | 29  |
| 13 排線說明                 |                             | 30  |
| 第                       | 2頁 / 共3頁                    |     |

## SOYAL

| 接線示意圖            |                                                                                                    | 32                                                                                                |
|------------------|----------------------------------------------------------------------------------------------------|---------------------------------------------------------------------------------------------------|
| 14.1 磁力鎖         |                                                                                                    | 32                                                                                                |
| 14.2 陽極鎖         |                                                                                                    | 33                                                                                                |
| 14.3 陰極鎖         |                                                                                                    | 34                                                                                                |
| 14.4 門位磁簧        |                                                                                                    | 35                                                                                                |
| 14.5 外接讀頭        |                                                                                                    | 36                                                                                                |
| 14.6 連網          |                                                                                                    | 38                                                                                                |
| 14.7 樓層控制器 AR-40 | 1RO16安裝配線圖                                                                                                    | 39                                                                                                |
| 疑難排解             |                                                                                                    | 40                                                                                                |
| 維修服務             |                                                                                                    | 41                                                                                                |
| 保固說明             |                                                                                                    | 41                                                                                                |
| 卡片記錄表            | ,                                                                                                    | 42                                                                                                |
| 產品規格             |                                                                                                    | 43                                                                                                |
|                  | 接線示意圖<br>14.1 磁力鎖<br>14.2 陽極鎖<br>14.3 陰極鎖<br>14.3 陰極鎖<br>14.4 門位磁簧<br>14.5 外接讀頭<br>14.5 外接讀頭<br>14.6 連網<br>14.7 樓層控制器 AR-40<br>疑難排解<br>維修服務<br>保固說明<br>卡片記錄表<br>產品規格 | 接線示意圖 14.1 磁力鎖 14.2 陽極鎖 14.3 陰極鎖 14.3 陰極鎖 14.4 門位磁簧 14.5 外接讀頭 14.6 連網 14.7 樓層控制器 AR-401RO16 安裝配線圖 |

# 1. 產品特色

- 可單機獨立使用、直接連電腦、連接控制器多種用途。
- 具防潑水設計、可室外使用
- 單機可儲存最後 1200 筆進出記錄
- 可自行於卡機上指定母卡範圍
- 超大螢幕,中英文選單式操作畫面
- 可設定2組開放時段,保持門位常開
- 具 RS-485 通訊埠,可提供網路
   連接用

415 <F3 ►F4

- 不需外接控制器,即可提供一進
   一出的功能
- 提供1組門位偵測及外部警戒設定輸入
- 提供鍵盤鎖定及開放卡片直接通行功能
- 可直接由卡機設定控制器上的繼電器 ON/OFF 狀態
- 提供關門自動再上鎖及連續輸入錯誤鍵盤鎖定功能
- 可自行更改卡機使用人數、作業模式與卡片種類
- 內建 125 K 讀卡功能及 WG 讀卡機介面,以結合各廠 牌卡片。
- 具備單機/連網自動辨識功能,可與AR-716E連線,達到 多進多出的功能
- 提供開門逾時、強行進入、卡機拆除時觸發警報的功能
- 具萬用串列通訊埠,可外接 AR-401RO16、數位繼電器板、字幕機、列印機等設備

#### 第 4 頁 / 共 5 頁

### SOYAL

# 2. 讀卡機作業模式說明

| AR-727H HV3<br>125K/13.56MNZ | MODE 4<br>(單機)       | MODE 6<br>(單機) | MODE 8<br>(單機)    | 接控制器                  | 接電腦                   |
|------------------------------|----------------------|----------------|-------------------|-----------------------|-----------------------|
| 卡片容量                         | 1024                 | 65536          | 1024              | 依控制器<br>型號而定          | 1024                  |
| 管制模式                         | 讀卡<br>讀卡加密碼<br>序號加密碼 | 讀卡即可           | 讀卡<br>讀卡加密碼<br>密碼 | Mode 4<br>或<br>Mode 8 | 依 727H<br>模式而定        |
| 一進一出                         | 單機一進<br>一出管制         |                | 單機一進<br>一出管制      | 16 門<br>多進多出          | 單機一進<br>一出管制          |
| 連線後的<br>作業模式                 | MODE 4               |                | MODE 8            | Mode 4<br>或<br>Mode 8 | Mode 4<br>或<br>Mode 8 |
| ID 位元數                       | 32bits               | 16bits         | 32bits            | 32bits                | 32bits                |
| 樓層管制                         | 32 停/<br>1024 人      |                | 32 停/<br>1024 人   | 32 停/<br>1024 人       | 32 停/<br>1024 人       |

\*1: 如何設定 Mode 4, Mode 6、Mode 8 與 Mode 9:

- (1) 輸入 \* + 1 + 2 + 3 + 4 + 5 + 6 + #
   進入編輯畫面
- (2) 「5:工具箱→9:卡機格式」(指令:59)
- →1:M4 2:M6 3:M8 4:M9,於此三種選項,輸入欲設定的值。
- →進入卡片格式設定—1:EM 2:SOYAL,輸入所用的卡片設定值。 即可完成 Mode 設定。

# SOYAL

# 3. 施工須知

a. 傳輸訊號線與電源線(交流電)不可配置在同一管線內(如圖一),
 應分開配管(如圖二),絕不可捆在一起。

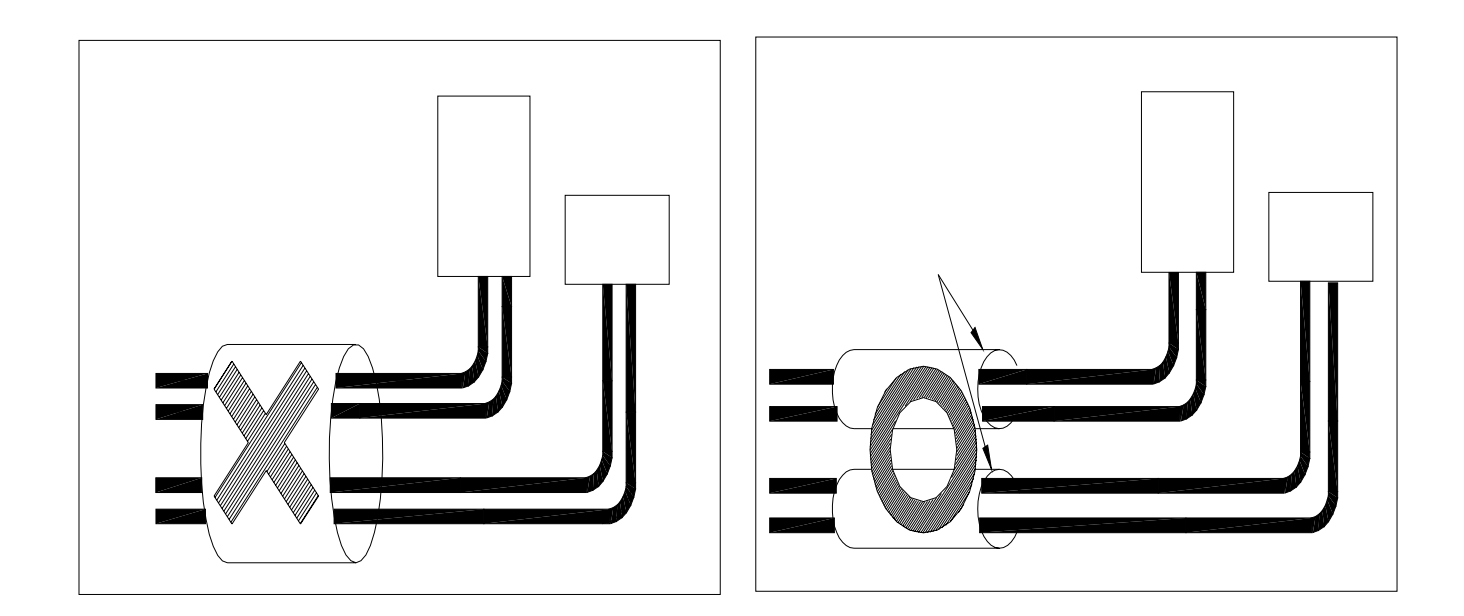

(如圖一)

(如圖二)

- b. RS-232 端: 電腦與轉換器(AR-701CM)距離2米內。
  - RS-485 端:轉換器(AR-801CM)與最遠端的控制器(讀卡機)有效 距離 300 米內。

Wiegand 端:讀卡機與附屬讀頭距離 3~5 米內。

- C. AR-727H 安裝在門內當作外出門控制器使用,附屬讀頭安裝在門 外當作進入門讀頭使用,注意讀頭不要直接安裝在 AR-727H 後 面,應該位移 50 公分以上,12 公尺以下 (建議值)。
- d. 正常情況下,AR-727H的讀卡距離最多是 15 公分;但是當 AR-727H或附屬讀頭直接安裝在金屬表面上,讀卡距離將會縮 短;為了避免此影響,可在金屬表面與 AR-727H 底盤之間加裝 木頭或塑膠板。
- e. 開門按鈕輸入是乾接點,沒有電壓。

#### 第6頁/共7頁

#### SOYAL

- f. AR-727H 與鎖的電源最好是分開的,如果安裝的鎖是陰極鎖,必 需加裝二極體。可以使用 12VDC 及至少 350mA 的電源。
- g. DC 電源應該是乾淨,且連波不超過 0.3 VAC(高峰到低峰);連接 到 AR-727H 的電纜線不要 DC 和 AC 電源同時並用同一條電纜。
- h. 安裝 AR-727H 時,建議使用下列電纜線,以減少電磁及射頻干擾:

| 電纜線的種類和距離 |                                                    |           |  |  |  |
|-----------|----------------------------------------------------|-----------|--|--|--|
| 應用        | 電纜線的種類                                             | 描述        |  |  |  |
| 電源        | 2 芯線, 18-22 AWG                                    | n/a       |  |  |  |
| 鎖         | 2 芯缐, 18-22 AWG                                    | n/a       |  |  |  |
| 門位偵測      | 2 芯缐, 18-22 AWG                                    | 10 m      |  |  |  |
| 開門按鈕      | 2 芯線, 18-22 AWG                                    | 10 m      |  |  |  |
| 附屬讀頭      | 2 芯線 無遮蔽 22 AWG, 加一個分隔的<br>4 芯線, 有遮蔽 22-24 AWG 電纜線 | 50cm -12m |  |  |  |

# ★ 何謂雙絞線?

所謂雙絞線就是將兩心線交互扭絞的纜線,成隊扭絞的作用是盡可能 減少電磁輻射與外部電磁干擾的影響,讓資料傳輸更穩定,傳的更 遠。一般可分為屏蔽雙絞線和非屏蔽雙絞線。雙絞線可按其是否外加 金屬網絲套的屏蔽層而區分為屏蔽雙絞線(STP)和非屏蔽雙絞線 (UTP)。雖然網線不是什麼重要的東西,但是通訊上遇到一些莫名其 妙的問題,通常跟網線的質量有很大的關係。

第7頁/共8頁

# SOYAL

佈線時建議儘量採用屏蔽雙絞線(STP)且避免星狀佈線方式,應儘量 採用單一主幹式佈線方法才能得到較好的通訊品質。

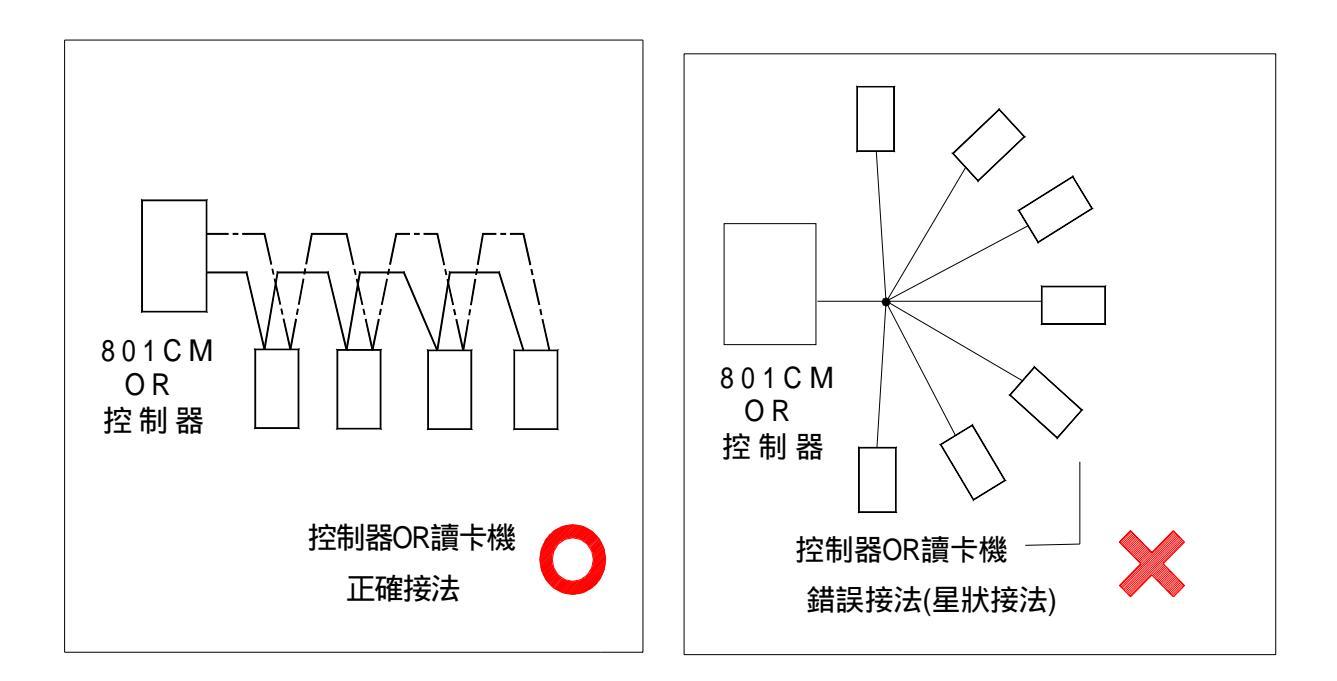

# 4. 注意事項

- 母卡完成讀卡動作後,於2秒內按 F4 即可進入編輯模式。
- 每一張卡片有獨立的卡片 ID,共10 位數字,左邊5 位是組碼, 右邊5 位是卡碼,其組碼與卡碼均不得為0。
- 卡片編輯設定後,即不需再理會卡片 ID,改以 AR-727H 內的用戶 位址為依據。

第8頁/共9頁

# SOYAL

- 如何使用己知存在的用户位址查詢卡片 ID:
   (假設已知用戶位址 00003)
  - (1) 進入編輯畫面中
  - (2)「1.新增或刪除 → 1.新增-卡片 ID 碼」(指令:11)
     輸入使用者位址:F3:往前 F4:往後(0-14999):00003
     輸入 00003 組碼: 12345:44870
- 如何查詢目前有多少使用者卡片?(不含暫停使用的卡片)
   (1)進入編輯畫面中
  - (2)「5.工具箱 → 7.系統資訊」(指令: 57)
     AR-727H Ver 3.4 有效人數:00010(有十張卡片)
- 如何設定讀卡後,即時顯示在 LCD 面板上之卡片 ID 格式?
   (1)進入編輯畫面中
   (2)「3.卡機參數(1) → 1.站號」(指令:31),設定站號
   (3)輸入顯示之卡片 ID 格式選項?
  - No 2. WG 3. ABA 4. HEX 設定.:1
     (4) 若選擇 2. WG
     例如:用户位址5卡 ID 碼 00020:25000
    - 讀卡後, LCD 面板會顯示 00005 OK !

00020:25000

- 如何設定用戶位址 00001 只能到達 17、22、31、32 樓?
  - (1) 進入編輯畫面中
  - (2)「2.使用者資料→5.多通行樓層」(指令: 25)
  - (3) 輸入使用者位址:F3:往前 F4:往後(0-599):00001 選擇輸入範圍: 1:01-16 2:17-32 若輸入2則設定17-32 層 ()→禁止 1→通行 100001000000011
- 如何 啟用或停用「開放時段」(包含時段 63)?

#### 第9頁/共10頁

### SOYAL

(1) 進入編輯畫面中

(2)「5.工具箱→6.開放時段」(指令:56),先設定好時段

(3) 再經由「3.卡機參數→2.定時開門時段」(指令:32)

(4) 選擇「定時自動開門→啟用/停用」

如何 啟用門鈴輸出?(727H HV3)
(1) 進入編輯畫面中
(2) 「4.卡機參數(1)」
(3)輸入「#」設定門鈴輸出
(4)輸入顯示1:啟用2:停用
(5)選擇1:啟用

第10頁/共11頁

●如何查詢歷史記錄?

- (1) 按 \* + 1 2 3 4 5 6 + # 進入編輯模式
- (2) 「5.工具箱 -> 0.查詢訊息」(指令:50)
- (3) 接著,您將可在 LED 螢幕上得知以下訊息:

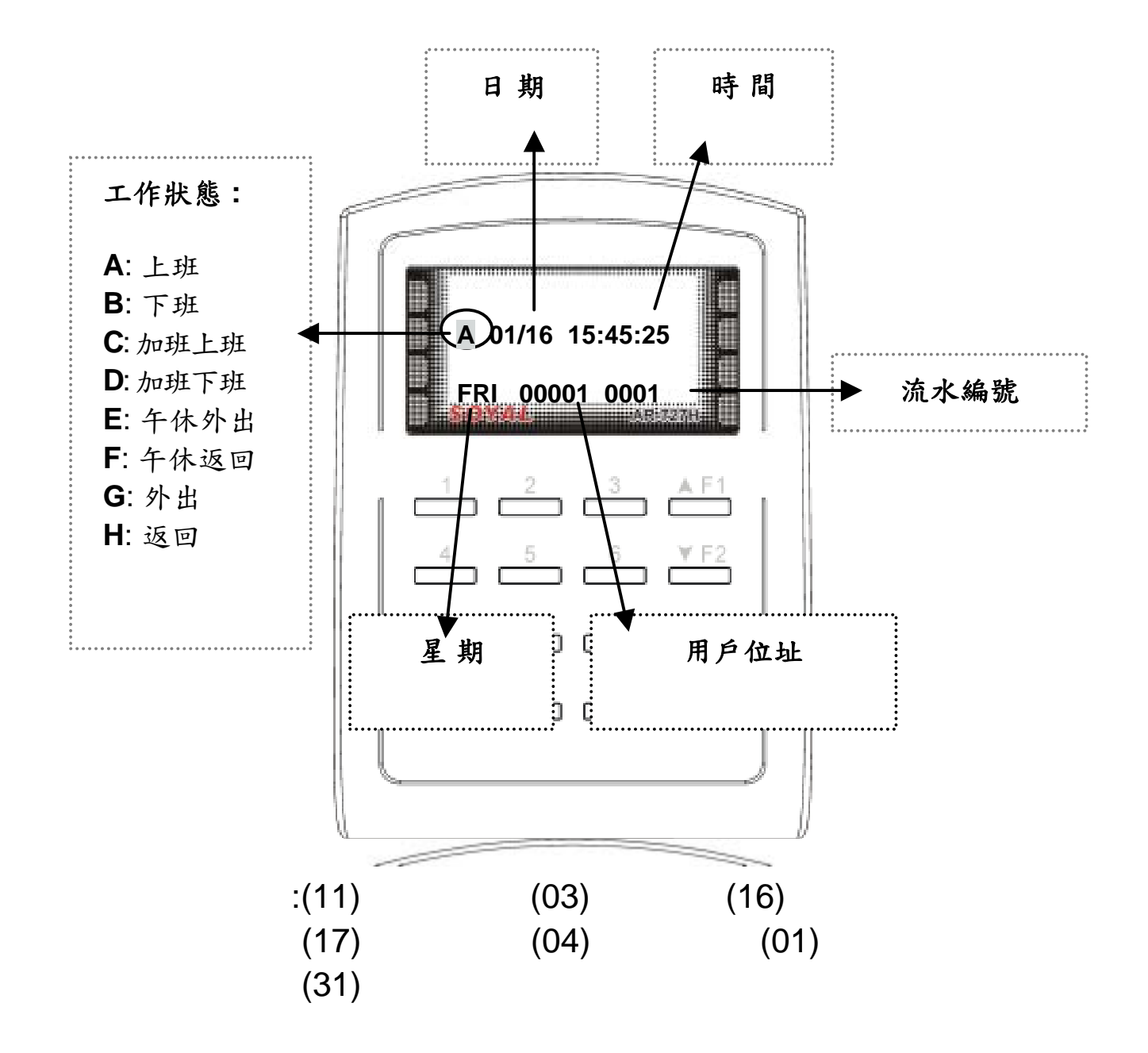

第11頁/共12頁

# SOYAL

# 5. 面版指示

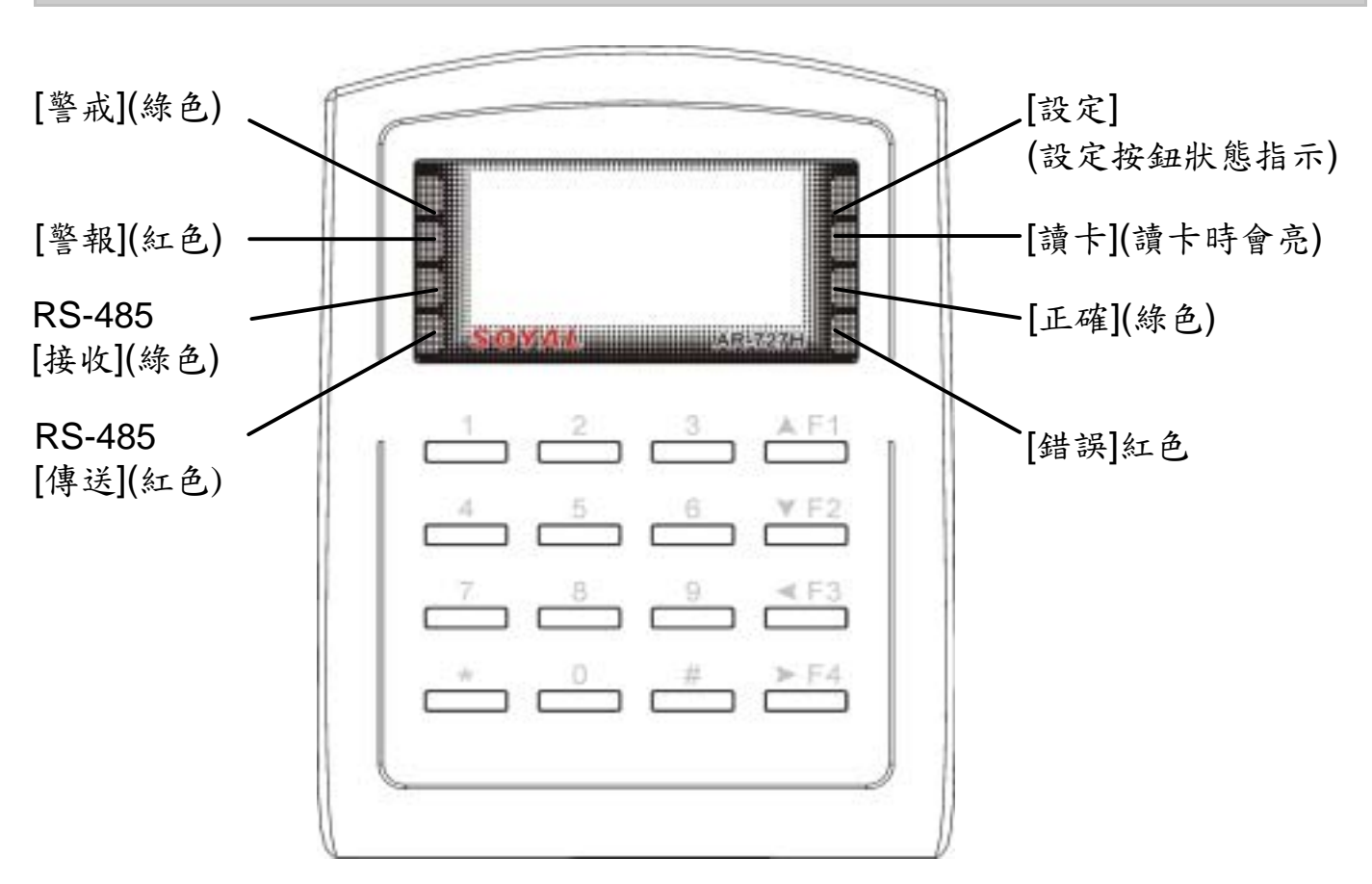

| 鍵盤說明 |            | 考勤時段編輯 |          |  |     |   |
|------|------------|--------|----------|--|-----|---|
|      |            |        | 按一次      |  | 按二  | 次 |
| F1   | 上一選項       |        | 上班       |  | 午休出 |   |
| F2   | 下一選項       |        | 下班       |  | 午休回 |   |
| F3   |            |        | 加班上      |  | 外出  |   |
| F4   |            |        | 加班下      |  | 返回  |   |
| *    | ESC 跳回上一畫面 | ;#     | Enter 進入 |  |     |   |

### 其他按鍵操作:

● 進入編輯畫面:按※ 123456 # (預設編輯密碼: 123456)
 ● 連續按※,再按# 會跳離編輯畫面。

● 初次使用,在完成卡片編輯前,可在編輯模式下,同時按下[]+F4 開放卡片 通行。(只要讀到卡片就開門)

- 按 \* + # 可即刻將鍵盤 上鎖/開鎖。
  - 第12頁/共13頁

### SOYAL

- 在編輯模式中,若30秒內未按鍵且未讀卡,系統將自動跳離編輯 模式,並解除警戒。
- 2. 在編輯模式中, 綠色 LED [OK] 燈快速閃爍, LCD 面板呈現選單 列表。
- 當讀卡時,紅色 LED [讀卡] 燈持續亮著、嗶一聲且 LCD 面板顯示 OK 的訊息,表示完成設定;若紅色 LED[讀卡] 燈亮一次、紅色 LED [錯誤] 燈亮一次、嗶兩聲且 LCD 面板顯示『卡片號碼錯誤!』的訊息表示設定失敗。
- 編輯卡片時,若卡片已經存在則紅色 LED [錯誤] 燈亮一次、嗶兩 聲且 LCD 面板顯示『卡片重覆』的訊息。
- 5. 使用者違反一進一出管制時,紅色 LED [錯誤] 燈亮一次、嗶一聲 且 LCD 面板顯示『違反進出管制』的訊息。
- 在警戒模式中,綠色 LED [警戒] 燈持續亮著;警報發生後,紅色 LED [警戒] 燈持續亮著。
- 若連續輸入三次密碼錯誤,鍵盤將自動上鎖 30 秒,綠色 LED
   [OK]燈閃爍且 LCD 面板顯示『鍵盤停用 30 秒』的訊息。
- 8. 發生警報,使用者可藉讀取有效卡片以解除警報並回到待機模式。

# 6. 通行管制方式

在本系統中,使用下列相關密碼:

警戒密碼(4位數字)

● 預設值為 1234

● 可於編輯模式下修改,指令:38

個人密碼(4位數字)

- 可於編輯模式下修改,指令:21
- 或於軟體 701 Client 下修改
   (701 Client \ 設定 \ 卡片编輯)

求援密碼(4組;4位數字)

- 連網模式:預設值為1111;2222;3333;4444 共4組
- 單機模式:預設值為4321;可於編輯模式下修改,指令:48
- 連網模式:於軟體 701 Server 下修改

(701 Server \『716E/727E 參數設定』\ 求援密碼)

連控密碼(4組;4位數字)

- 連網模式:預設值為1111;1111;1111;1111;4111;44組
- 連網模式:於軟體 701 Server 下修改
   (701 Server \『716E/727E 參數設定』\求援密碼)

使用者的通行管制模式:

6.1 讀卡即可:

- 讀卡後即可開門。
- 開門後,設定或解除警戒:
   讀卡後於5秒內按 警戒密碼 + F1
- 不開門,只設定或解除警戒:
   於鍵盤按下米+警戒密碼 再讀卡

6.2 讀卡加密碼:

- 讀卡+4位數個人密碼+#即可開門。
- 開門後設定或解除警戒:讀卡+4位數個人密碼+#,
   然後按警戒密碼+F1

### 6.3 序號加密碼: (Mode 4)

- 按鍵盤輸入: 5位數用戶位址+4位數個人密碼+#
- 開門後設定或解除警戒:
   5位數用戶位址 + 4位數個人密碼 + #,然後按 警戒密碼 + F1

### 6.4 直接密碼: (Mode 8)

● 按鍵盤輸入:4 位數個人密碼

#### 6.5 個人密碼變更:

- 701 Client 軟體的卡片編輯內設定勾選「可更改密碼」
- 讀卡後5秒內,連續按2次4位數個人密碼+#即可

6.6 開門求援密碼:

連網模式下須於701 Server 軟體的『716E/727E 參數設定』設定4組4位數求援密碼。

#### 第 15 頁 / 共 16 頁

### SOYAL

- 單機模式下,求援密碼改以編輯畫面下的1組求援密碼設定為
   主(預設值:4321),修改密碼指令:48
- 需要發出求援訊號時,以任意一組求援密碼取代個人密碼。
- 操作讀卡機時,若以4位數求援密碼代替4位數個人密碼開門時,將於開門的同時送出求援訊息至電腦。
- 本功能只適用於須輸入個人密碼的操作模式下使用。

| 通行管制模式         | 指令                |
|----------------|-------------------|
| 讀卡即可           | 沒有求援功能            |
| 讀卡加密碼          | 讀卡+4位數求援密碼+#      |
| 序號加密碼 (Mode 4) | 5位數用戶位址+4位數求援密碼+# |
| 直接密碼 (Mode 8)  | 4位數求援密碼           |

6.7 連控密碼:

- 僅於連網模式下作用;即AR-727H須與控制器相連結。
- 使用者輸入相關的繼電器代碼,可以「啟動」或「停止」相連結的設備,圖示如下:

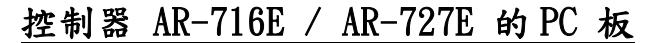

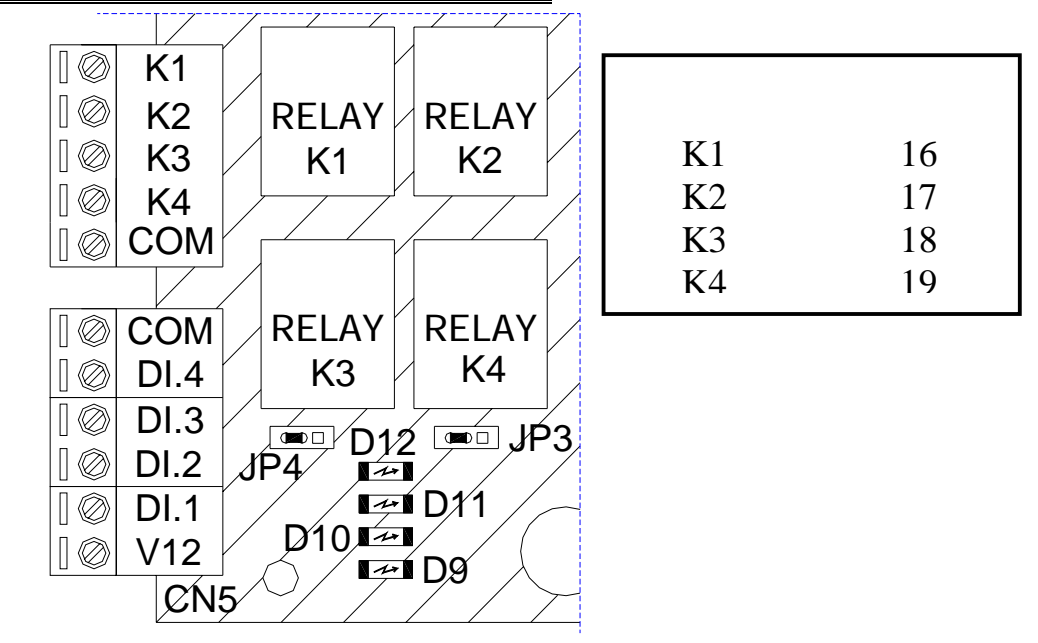

於通行管制模式驗證認可後,輸入(2秒內)相關指令,操作指
 令如下:

|          | 啟動 "0" |                          |
|----------|--------|--------------------------|
| 管制模式     | 或      | 指令                       |
|          | 停止 "1" |                          |
| 持上阳丁     | 啟動 "0" | 讀卡+連控密碼+設備代碼+0+#         |
| 讀下即可     | 停止"1"  | 讀卡+連控密碼+設備代碼+1+#         |
| 墙上上应开    | 啟動 "0" | 讀卡+個人密碼 +連控密碼+設備代碼+0+#   |
| 韻下加密崎    | 停止 "1" | 讀卡+個人密碼 +連控密碼+設備代碼+1+#   |
| 序號加密碼    | 啟動 "0" | 用戶位址+個人密碼 +連控密碼+設備代碼+0+# |
| (Mode 4) | 停止 "1" | 用戶位址+個人密碼 +連控密碼+設備代碼+1+# |
| 密碼       | 啟動 "0" | 個人密碼 +連控密碼+設備代碼+0+#      |
| (Mode 8) | 停止"1"  | 個人密碼 +連控密碼+設備代碼+1+#      |

第17頁/共18頁

# SOYAL

# 7. Mode 6 下的卡片编輯及通行管制模式

- 7.1 卡片編輯
  - 在 Mode 6 下,系統已內建了卡碼 00001 至 63200 的資料,因
     此卡片只可暫停或恢復,不可新增或刪除。
  - 卡碼超過 63200 的卡片無法於 mode 6 模式下使用
  - 編輯模式下,可使用下列功能指令進行卡片編輯:
     暫停-卡片位址
     移除-卡片位址
     13
     移除-卡片位址
     恢復-卡片位址
     17
  - 若要編輯新的卡片至卡機或暫停卡片通行使用,需依據卡片的 卡碼輸入位址:
    - 如:開始使用卡片 ID 為 12345:00001 至 12345:00100 共 100 張連續卡號的卡片
    - 1. 進入編輯模式
    - 2. 恢復卡片位址(指令:17)
    - 3. 輸入啟始位址 00001
    - 4. 輸入結束位址 00100
    - 5. 完成

7.2 通行管制模式:

● 通行管制模式如下:

| Mode 6 | 警戒密碼 | 警戒密碼         | 求援密碼          | 求援密碼          |
|--------|------|--------------|---------------|---------------|
|        | =0   | ≠0           | =0            | ≠0            |
| 通行管制模式 | 讀卡即可 | 讀卡後按<br>警戒密碼 | 求援密碼不<br>發生作用 | 按求援密碼<br>即可通行 |

● 警戒密碼預設值為1234;可於編輯模式下修改,指令:38

求援密碼預設值為4321;可於編輯模式下修改,指令:48

第 18 頁 / 共 19 頁

### SOYAL

8. 功能快速指令(編輯畫面下按指令)

| 功能項目       | 指令 | 功能項目        | 指令  |
|------------|----|-------------|-----|
| 新增·卡片 ID 碼 | 11 | 警報延遲        | 36  |
| 新增-卡片感應    | 12 | 警戒延遲        | 37  |
| 暫停-卡片位址    | 13 | 警戒密碼        | 38  |
| 暫停-卡片 ID 碼 | 14 | 警戒輸出時間      | 39  |
| 移除-卡片位址    | 15 |             |     |
| 移除-卡片 ID 碼 | 16 | 關門自動上鎖      | 41  |
| 恢復-卡片位址    | 17 | 開門按鈕        | 42  |
| 恢復-卡片 ID 碼 | 18 | 列入考勤        | 43  |
| 一進一出管制     | 19 | 主要卡機        | 44  |
|            |    | 強迫開門警報      | 45  |
| 通行密碼       | 21 | 關門解除警報      | 46  |
| 管制模式       | 22 | 一進一出        | 47  |
| 附加選項       | 23 | 求援密碼        | 48  |
| 單通行樓層      | 24 |             |     |
| 多通行樓層      | 25 |             |     |
|            |    | 語言(中文)      | 512 |
|            |    | 編輯密碼        | 52  |
|            |    | 管理者範圍       | 53  |
|            |    | 終端機格式       | 54  |
|            |    | AR721R32 參數 | 55  |
| 站 號        | 31 | 開放時段        | 56  |
| 定時開門時段     | 32 | 系統資訊        | 57  |
| 開門時間       | 33 | 時鐘設定        | 58  |
| 開門逾時       | 34 | 卡機格式        | 59  |
| 警報輸出       | 35 | 查詢訊息        | 50  |

●進入編輯畫面:按\* 123456 # (預設編輯密碼: 123456)或母卡
 完成讀卡動作後,於2秒內按 F4

- ●進入編輯畫面後,直接輸入指令可進入相關功能項目 例如:要『新增·卡片感應』則在編輯畫面下按12即可。
- ●單機模式 Mode 6 下,卡片只可暫停或恢復,不可新增或刪除。

第19頁/共20頁

# SOYAL

# 9. 功能選項描述

| 功能選項指令          | 功能描述                                                                                   |
|-----------------|----------------------------------------------------------------------------------------|
| 單通行樓層 24        | 單一可進出的樓層 , 範圍:1 - 32。<br>輸入 16 表示只能到達 16 樓                                             |
| 多通行樓層 <b>25</b> | 選擇輸入範圍:1:01-16 2:17-32<br>若輸入1則設定1-16層禁止或通行<br>0001000100010011<br>表示4、8、12、15、16可通行   |
| 站 號 31          | 連線時設定本 AR- 727H 站號,輸<br>入範圍為 001 – 254                                                 |
| 開門時間 33         | 讀卡後,從門鎖打開到門鎖關上的時間。<br>數值若設"0",進入時讀卡,門會一直開<br>著,直到第二次讀卡,門才會關上                           |
| 開門逾時 34         | 開門時間的延伸,例如:開門時間<br>是7秒、開門逾時是10秒,所以<br>門只要在開門後17秒內關上,就<br>不會發出警報                        |
| 警報輸出 35         | 發生警報時,警報會響多久。輸入<br>範圍在 001-600 秒之間,當輸入 0<br>表示繼電器將持續動作,直到手動<br>解除警戒設定為止,才會停止警報<br>信號輸出 |
| 警報延遲 36         | 在警戒啟動的狀態下,警戒點發生<br>異常時並不會立即觸發警報,須經<br>過警報進入延遲時間後才會發出警報,<br>目的是要讓用戶有足夠的時間解除警戒           |
| 警戒延遲 37         | 設定警戒多久後,才開始進入警戒<br>模式。輸入範圍在001-600秒之間                                                  |

第 20 頁 / 共 21 頁

10. 特殊功能應用

- 10.1 AR-727 與一台唯根讀卡機(AR-721K, AR-721U, AR-661U)連結 的一進一出管制設定
  - (1) 進入編輯畫面
  - (2) 輸入指令:47,
  - → 啟動一進一出管制—1:啟用 2:停用,輸入1;

→選擇進入/外出門-1:進入 2:外出,輸入設定值(1或2)即可。

- 注意:若AR-727H 設為進入門,則唯根讀卡機必為外出門。
- 10.2 AR-727H 與 2 台 AR-661U(分別設定為一進一出讀頭)連結, 應用於一進一出管制
  - AR-727H 的 CPU 版本需至少為 3.2V 以上
  - AR-727H在不連網的情況下,以AR-727H為主,不需外加任何 控制器,可連接2台AR-661U,達到一進一出管制的目的。
    - → AR-727H 不需做特別的設定
    - → 2 台 AR-661U, 需分別設定輸出為"唯根 34 Bit"和 "唯根 38 Bit"供AR-727H辨別訊號。

卡片須設定為一進一出管制(指令:19)

- 此項功能設計,特別適合應用於「停車場的進出停車管制」
- 此項功能設計僅針對 AR-661U 唯根讀頭, AR-721U、AR-721K
   不適用此項功能
- 本公司產品 AR-829E(CPU 版本 6.5V 以上)、AR-721H4
   (CPU 版本 3.1V 以上)亦相同有此項功能
- 原 AR-727H 的基本功能:連結 1 台唯根讀頭(AR-661U、 AR-721K、AR-721U),做一進一出管制的功能不受影響。
- 10.3 如何設定多台 AR-727H 在一台連網控制器下的一進一出管制

第 21 頁 / 共 22 頁

### SOYAL

● 卡片及讀卡機均要設一進一出。

(1)卡片的設定: 需至701 Client 的【卡片資料編輯】中,將【一 進一出管制】勾選。

(2)AR-727H 讀卡機設定:

(a)進入編輯畫面

- (b)選擇「4:卡機參數(二)」→「7:一進一出」(指令:47),
- → 啟動一進一出管制—1:啟用 2:停用, 輸入1;

→選擇進入/外出門-1:進入 2:外出,輸入設定值(1或2)即可。 注意:若一個 AR-727H 設為進入門,另一個必設為外出門。

10.4 如何設定唯根讀卡機(AR-721U, AR-721K)與 AR-727H 在同一連 網控制器下的一進一出管制

卡片及讀卡機均要設一進一出。

● 卡片的設定: 需至 701 Client 的【卡片資料編輯】中,將【一 進一出管制】勾選。

▶ 硬體設定:唯根讀卡機(AR-721U, AR-721K) 視讀卡機連接的 WG Port 以設定進入或外出門。 若連接的 WG Port 是 Port 1, 則為進入門; 若是 Port 2, 是為 外出門。

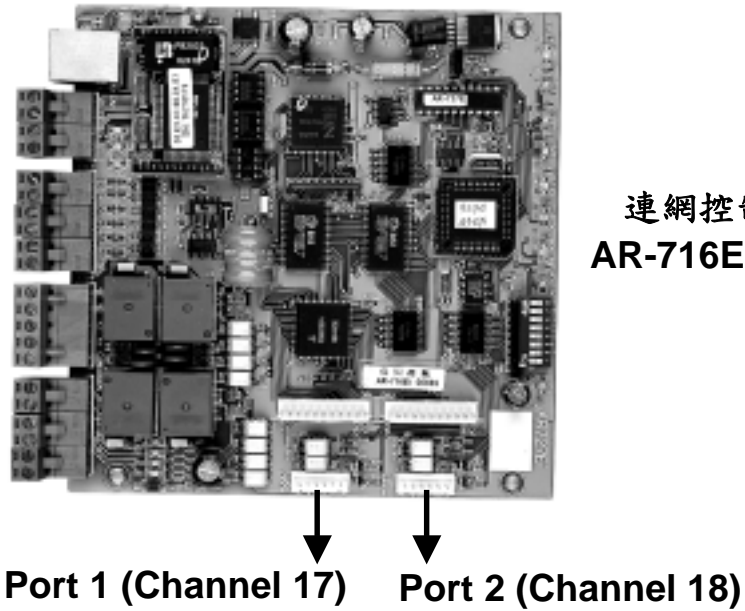

連網控制器 **AR-716EI PCB** 

軟體設定:由701 Server 端設定。

第 22 頁 / 共 23 頁

SOYAL

(1) 至 701 Server / 701 參數設定/門號指定
(2)勾選【Door Number 17】或【Door Number 18】選項即可。
(如下圖所示)

| 701E Parameter                                                                                        |                                             |                                                    | ×              |
|----------------------------------------------------------------------------------------------------|---------------------------------------------|----------------------------------------------------|----------------|
| 毎日開鈴 🔶 🗍                                                                                              | DI 聯控<br>門號指定                               | 停車空間<br>  求援密碼                                     | 記定  <br>聯控装置   |
| Reader 1-8<br>Reader 1 1 Reader 2 2<br>Reader 5 5 Reader 6 6<br>Reader 9-16<br>Reader 9 9 Reader10 10 | Reader 3 3<br>Reader 7 7<br>Reader11 11     | Reader 4 4<br>Reader 8 8<br>Reader12 12            |                |
| Reader13 13 Reader14 14<br>Wiegand Reader 1 (Node:17)<br>Door Number 17<br>I Antipass-back IN Door    | Reader15 15<br>Wiegand Reade<br>Door Number | Reader16 16<br>r 2 (Node:18)<br>18<br>ack OUT Door |                |
|                                                                                                    | 寫入                                          | 取消                                                 | 套用( <u>A</u> ) |

● AR-727H 讀卡機設定:

(1)進入編輯畫面

(2)選擇「4:卡機參數(二)」→「7:一進一出」(指令:47),

→ 啟動一進一出管制—1:啟用 2:停用,輸入1;

→選擇進入/外出門-1:進入 2:外出,輸入設定值(1或2)即可。 注意:若唯根讀卡機設為進入門,則AR-727H必設為外出門。

### 10.5 如何設定用戶可通行單一樓層或多數樓層

第 23 頁 / 共 24 頁

### SOYAL

可依照以下其一方式設定用戶通行單一樓層或多數樓層:

1) 單機模式下,由卡機上直接設定:

- *Ex.* < AR-727H+AR-829L485+AR-401RO16 >
  - 設定用戶可通行單一樓層:
  - Step 1: 輸入 🕶 + 1 2 3 4 5 6 + **#**

以進入編輯模式

Step 2: 選擇「2:使用者資料」

Step 3: 選擇「4: 單通行樓層」

Step 4: 輸入用戶位址,並設定其唯一可通行的樓層。

● 設定用戶可通行的樓層(多數樓層)

Step 1: 輸入 \star + 1 2 3 4 5 6 + #

以進入編輯模式

Step 2: 選擇「2:使用者資料」

Step 3: 選擇「5: 多通行樓層」

Step 4: 並設定其可通行樓層。(詳細設定步驟,請見 P.15)

2) 連網模式下,由 701Client 軟體直接設定:

Ex. <PC+AR-701CM+AR-716EV2+AR-727H+AR-829L485+AR-401RO16>

| 用戶位社 🛛 0             | 日 顔定 に 自動載入      | .+iD              | 系統架構圖 -          |
|----------------------|------------------|-------------------|------------------|
| +ID 12345            | 12345 請卡即可       | •                 |                  |
| 時段 4.1 ・ そ           | ₩ 00 • 通行門組      | ALL Y             | ADEL ADEL        |
| 姓名 Rachel            | 密路 0 Г           | 可改法高              |                  |
| 別名 Rachel            | 工發 00031         | □ 迎蓮卡             |                  |
| 「指定期限 200            | N/1/1 ▼ - 2099/1 | 1 ■ □ 不需指統        |                  |
| 部門 Dep_01            | - Dep2_00        | ▪ 考勤 Duty_01 ▪    | * * * ***        |
| 車般                   | 生日 1978/10/25    |                   |                  |
| 身份證                  | 性別 女性・           |                   |                  |
| 電話                   |                  | Sec. 2002         |                  |
| 地址                   |                  | -1995 #B07013     |                  |
| E-mail:              |                  | · 通道规定            |                  |
| 第36 名稱               | 工能               | 【代碼               |                  |
| 0001                 |                  | 00000:00000 另存新版  | X M              |
| 14999<br>0100 Rachal | 01031            | 12145-12145 ののの時間 |                  |
| 0001                 | 01031            | 00000-00000       |                  |
| 0002                 |                  | 00000-00000       | HAND HAN HAN E H |
| 4                    |                  | 2                 | ROVAL            |
|                      |                  |                   | aural.           |

|                   | 准出楼察编辑                                    | × |
|-------------------|-------------------------------------------|---|
|                   | 位地 00000 1Rachel 12345:12345              | 5 |
|                   |                                           |   |
|                   | / □ 09 □ 10 □ 11 □ 12 □ 13 □ 14 □ 15 □ 16 |   |
| 第 24 百 / 共 25 百   |                                           |   |
|                   | ☐ 25 ☐ 26 ☐ 27 ☐ 28 ☐ 29 ☐ 30 ☐ 31 ☐ 32   |   |
| Web: <u>http:</u> | F 33 F 34 F 35 F 36 F 37 F 38 F 39 F 40   |   |
|                   | □ 41 □ 42 □ 43 □ 44 □ 45 □ 46 □ 47 □ 48   |   |
|                   |                                           | 1 |
|                   |                                           | / |

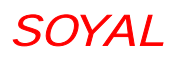

在 701 Client ,於【卡片資料設定】

下的『樓層設定』中設定。

設定步驟如下:

- Step(1)由清單中選擇欲設定的用戶位址
- Step(2) 勾選用戶可通行的樓層編號
- Step (3) 選擇控管可通行樓層的控制器站號

Step(4) 點選【下載至讀卡機】

#### 10.6 AR-401RO16 參數設定

例:如何設定讀卡開放秒數?

Step 1: 輸入 🕶 + 1 2 3 4 5 6 + #

以進入編輯模式

Step 2: 選擇「5: 工具箱」

- Step 3: 選擇「5: AR-721R32 參數」
- Step 4: 依設定提示,輸入站號、讀卡開放秒數及按鈕開放秒數 (預設值為7秒)
- 註:1) AR-401RO16 雖無按鈕輸入功能,但仍需輸入按鈕開放秒數, 使指令輸入完整,此設定才會成功。
  - 2)由於此為單方向的設定輸入,所以在設定後讀卡及按鈕開放秒 數(假設設定值為十秒),或許於再次讀取時,自面版上會發現 讀卡及按鈕開放秒數仍為預設值 7 秒,但,事實上,數值於當 時輸入設定時就已成立。

第25頁/共26頁

# 11. 軟體應用

#### 11.1 架構

PC + AR-701CM + AR-727HV3

#### 11.2 支援軟體

701Server Ver 6.22 & 701Client Ver 6.28

# 11.3 軟體設定功能

- 1)可設定 120 天假日
- 2)11 組時段設定(可串聯、可選擇假日是否有效)
- 3)每張卡片可選時段

#### 11.4 單機訊息顯示說明

於單機檢視訊息時,如有效進出時會在左上角顯示班別。

(A上班、B下班、C加班上、D加班下、E午休出、F午休回、

G外出、H返回),其他則顯示代碼。

| 1 | 1 | .5 | 記録 | 錄檔 | 顈 | 示 | 代 | 碼 | 說 | 煚 | J |
|---|---|----|----|----|---|---|---|---|---|---|---|
|---|---|----|----|----|---|---|---|---|---|---|---|

| 代碼  | 狀態   | 代碼  | 狀態     |
|-----|------|-----|--------|
| M11 | 正常進出 | M03 | 無效卡    |
| M16 | 手動開門 | M17 | 發生警報   |
| M04 | 時段錯誤 | M30 | 違反一進一出 |
| M01 | 密碼錯誤 |     |        |

#### 11.6 可自動顯示班別

1) 時段 00 為自動顯示班別的設定值,可設週日到週六。

第26頁/共27頁

SOYAL

2) 班別設定方法:00:00~00:00(固定顯示上班)

23:59~23:59(固定顯示下班)

00:01~00:01 (保留最後按下的狀態)

3)應用說明:09:00~18:00

09:00 以前顯示上班,09:00~18:00 之間顯示下班,18:00 以後顯示加班下。

第27頁/共28頁

# 12. 安裝步驟

- 1. 使用螺絲起子及螺絲將固定座安置在牆上。
- 將所有的線經由底盤中間的孔拉出。
   插頭 7pins 接插座 CN1 / 插頭 4pins 接插座 CN2。
   插頭 8pins 接插座 CN3 / 插頭 3pins 接插座 CN5。
- 將底盤與AR-727H 合起來並用六角坂手(配件)與六角螺絲
   (配件)將AR-727H 下方的孔鎖緊。
- 通電後,綠色 LED [設定]燈持續亮著、嗶一聲且 LCD 面板顯示 『系統待命中』的訊息。

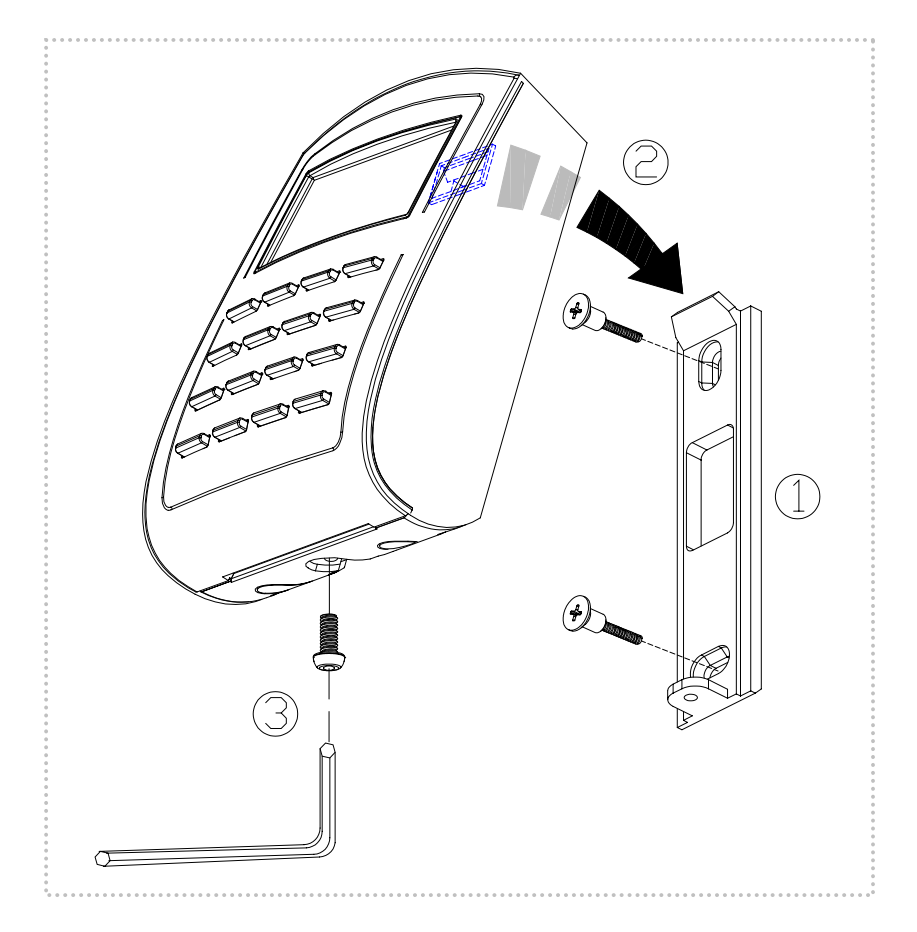

# 13. 排線說明

第28頁/共29頁

SOYAL

| 表1-插頭 CN3 顏色編號                                                             |   |    |                        |  |  |
|----------------------------------------------------------------------------|---|----|------------------------|--|--|
| 功能                                                                         | 線 | 顏色 | 描述                     |  |  |
| 雨田幽雨四                                                                      | 1 | 藍白 | (N.O.)DC24V1Amp        |  |  |
| •<br>毛门::<br>1<br>1<br>1<br>1<br>1<br>1<br>1<br>1<br>1<br>1<br>1<br>1<br>1 | 2 | 紫白 | (N.C.)DC24V1Amp        |  |  |
| 電門/警報繼電器                                                                   | 3 | 白  | (COM)DC24V1Amp         |  |  |
| 門位磁簧                                                                       | 4 | 橙  | 負觸發輸入                  |  |  |
| 開門按鈕                                                                       | 5 | 紫  | 負觸發輸入                  |  |  |
| 警報繼電器                                                                      | 6 | 灰  | 經由 jumper 選擇 N/O 或 N/C |  |  |
| 電源                                                                         | 7 | 粗紅 | 電源 DC12V               |  |  |
|                                                                            | 8 | 粗黑 | 電源 DC 0V               |  |  |
|                                                                            |   |    |                        |  |  |

| 表 2 - 插頭 CN1 顏色編號 |   |    |                           |  |  |  |
|-------------------|---|----|---------------------------|--|--|--|
| 功能                | 線 | 顏色 | 描述                        |  |  |  |
|                   | 1 | 粗綠 | RS-485 (B-)               |  |  |  |
| 湖路绿               | 2 | 粗藍 | RS-485 (A+)               |  |  |  |
| 小山寺               | 3 | 細藍 | 唯根 DAT:1 輸入/ ABA Clock 輸入 |  |  |  |
| 唯根謴與              | 4 | 細綠 | 唯根 DAT:0 輸入/ ABA Data 輸入  |  |  |  |
| 蜂鳴器               | 5 | 粉紅 | 蜂鳴器輸出 5V/50mA, Low 觸發     |  |  |  |
|                   | 6 | 棕  | LED 綠輸出 5V/20mA,Low 觸發    |  |  |  |
|                   | 7 | 黄  | LED 紅輸出 5V/20mA, Low 觸發   |  |  |  |

第 29 頁 / 共 30 頁

| 表 3 - 插頭 CN5 顏色編號                        |   |    |      |  |
|------------------------------------------|---|----|------|--|
| 功能                                       | 線 | 顏色 | 描述   |  |
| 12-11-11-11-11-11-11-11-11-11-11-11-11-1 | 1 | 紅  | N.C. |  |
| 防破壞                                      | 2 | 橙  | СОМ  |  |
| 所崩                                       | 3 | 黄  | N.O. |  |

| 表 4 - 插頭 CN2 顏色編號 |   |    |                         |  |  |
|-------------------|---|----|-------------------------|--|--|
| 功能                | 線 | 顏色 | 描述                      |  |  |
| 警戒設定              | 1 | 棕白 | 設定 ✔ 解除 (保持型)           |  |  |
| 串列埠               | 2 | 黄白 | 電晶體開集極串列輸出 (4800,N,8,1) |  |  |
| 警戒指示燈             | 3 | 紅白 | 電晶體開集極輸出警戒設定時為 Low      |  |  |
| 卡片存在              | 4 | 橙白 | 讀到卡片時輸出 Low             |  |  |

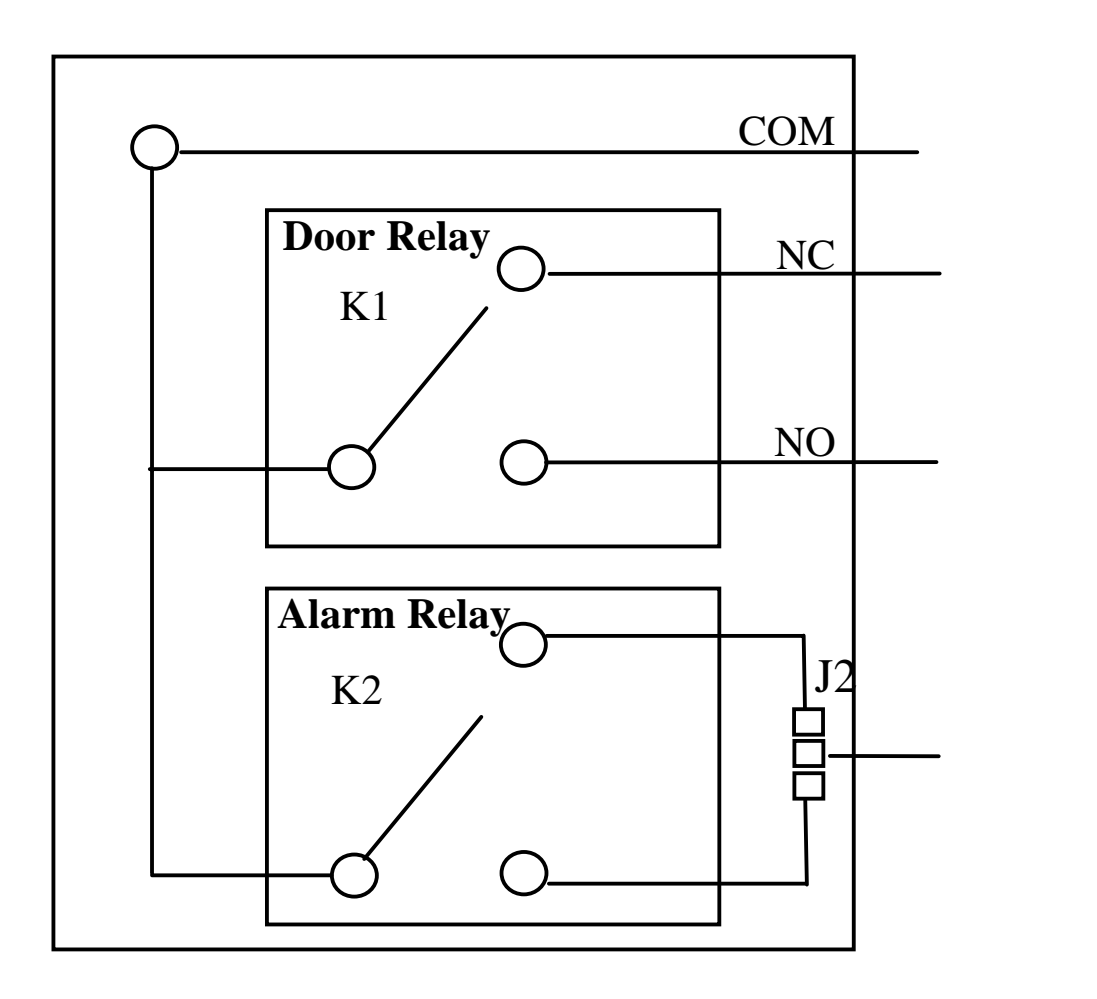

第 30 頁 / 共 31 頁

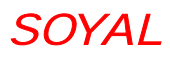

# 14. 接線示意圖

14.1 磁力鎖

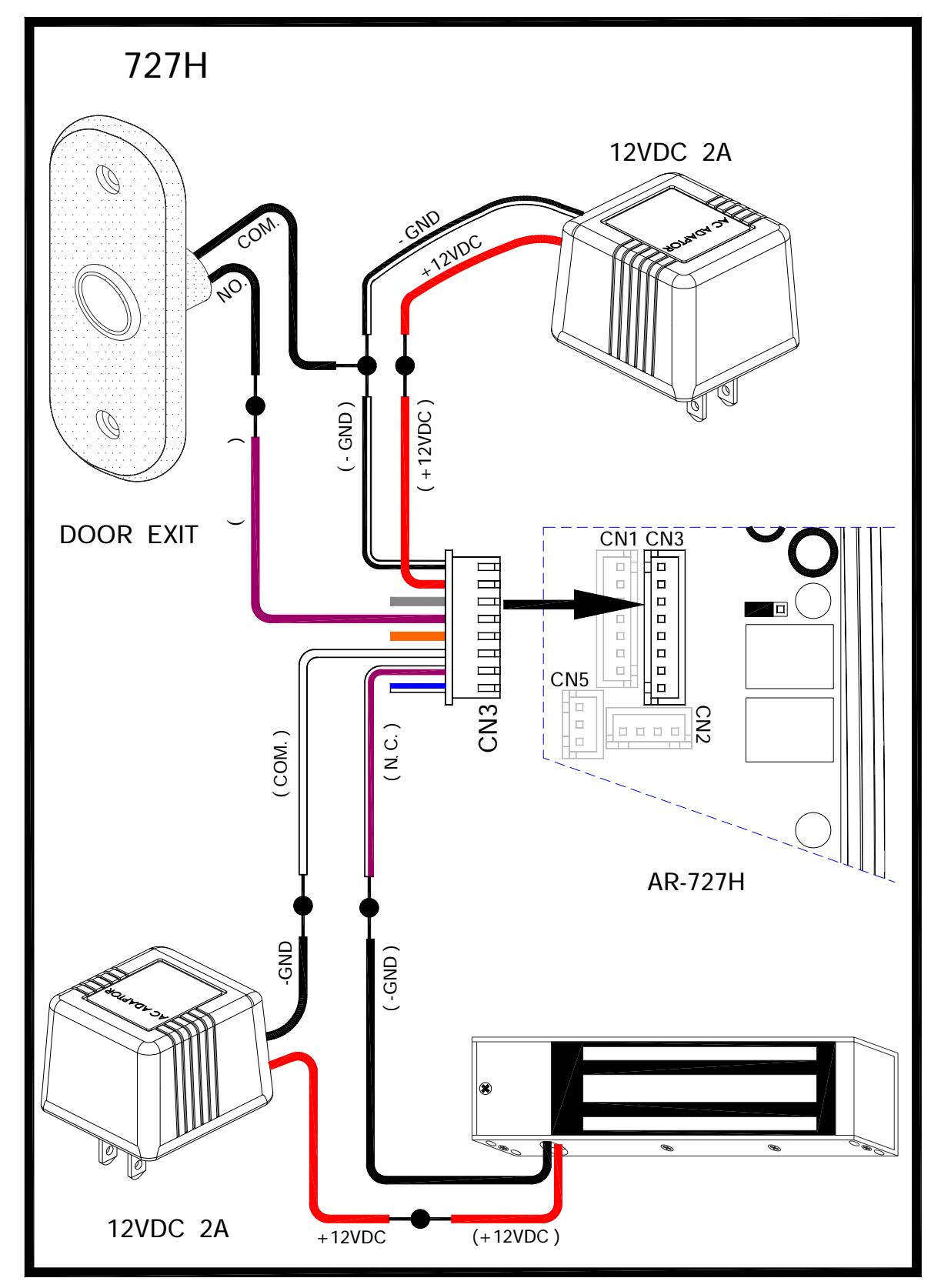

第31頁/共32頁

14.2 陽極鎖

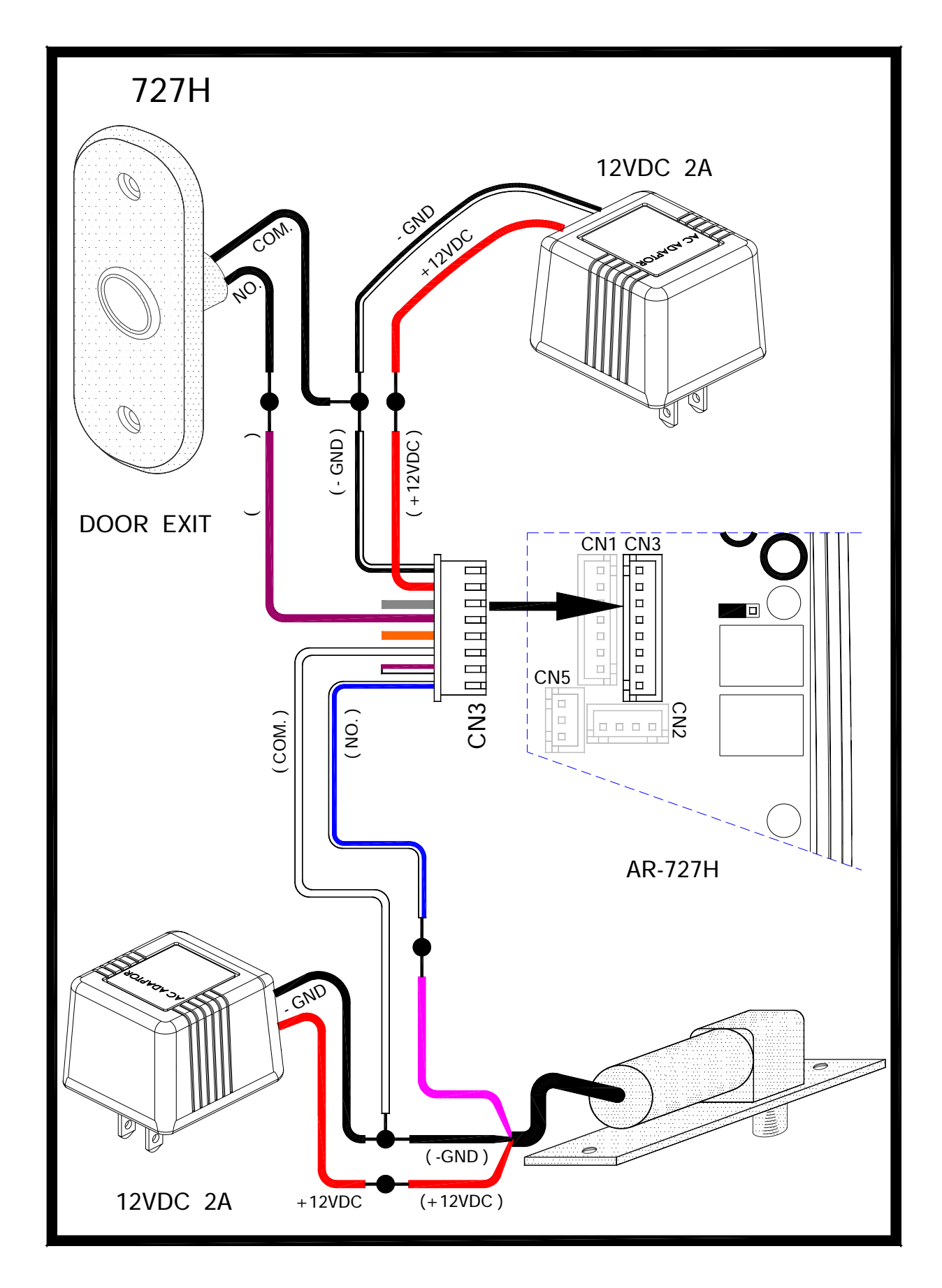

第32頁/共33頁

14.3 陰極鎖

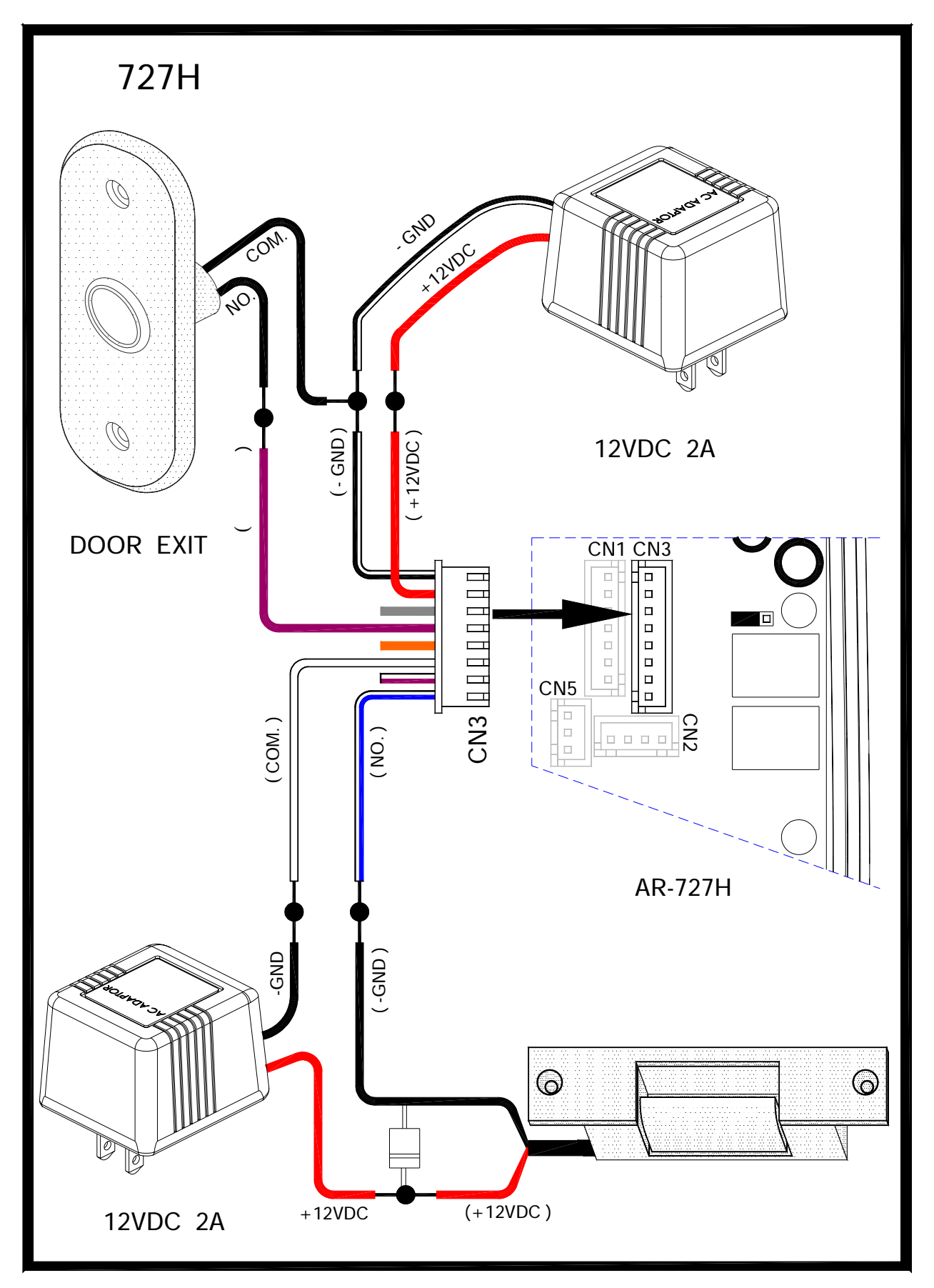

第 33 頁 / 共 34 頁

14.4 門位磁簧

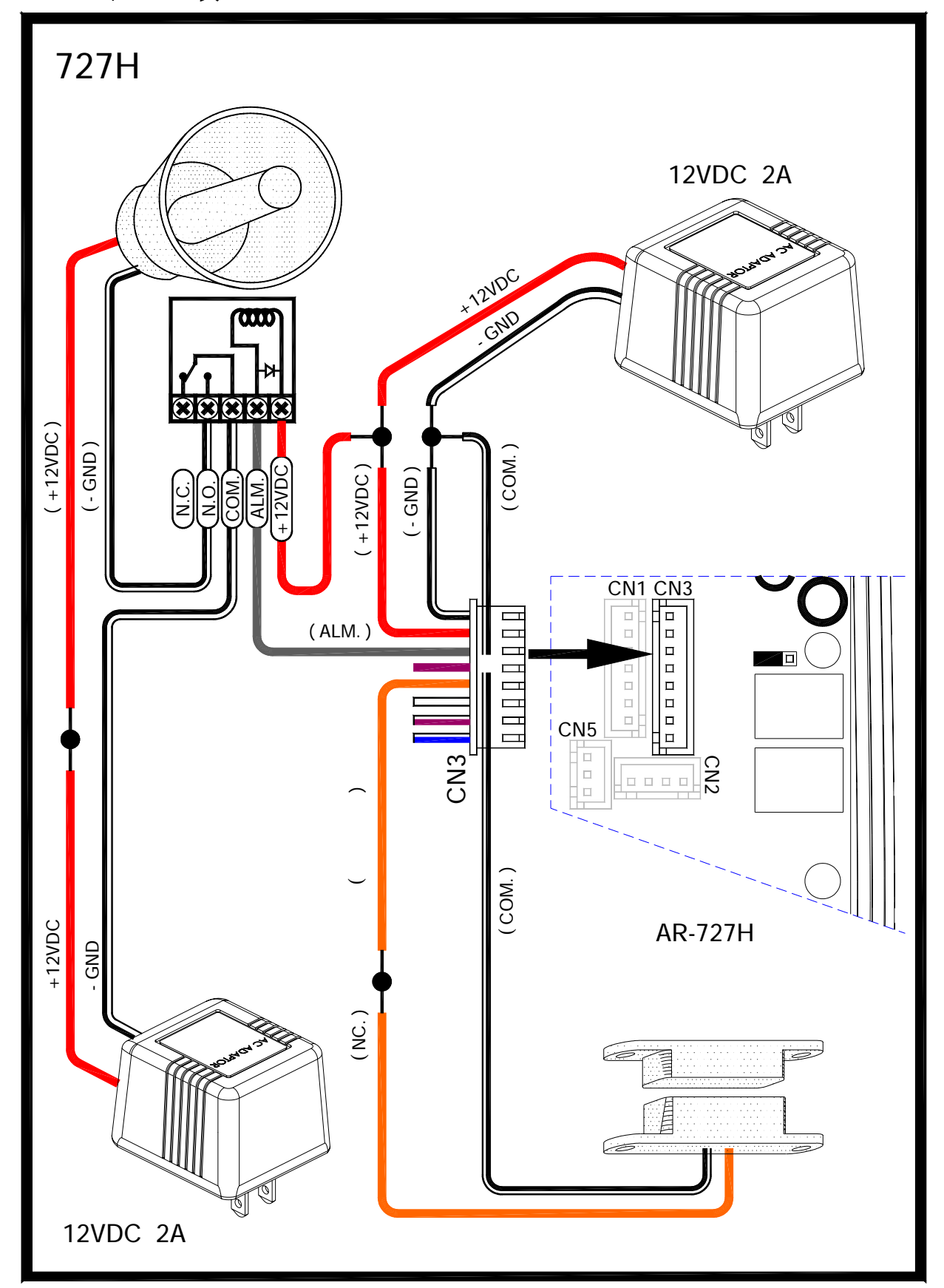

第34頁/共35頁

14.5 外接讀頭 (721U, 721K, 661U)

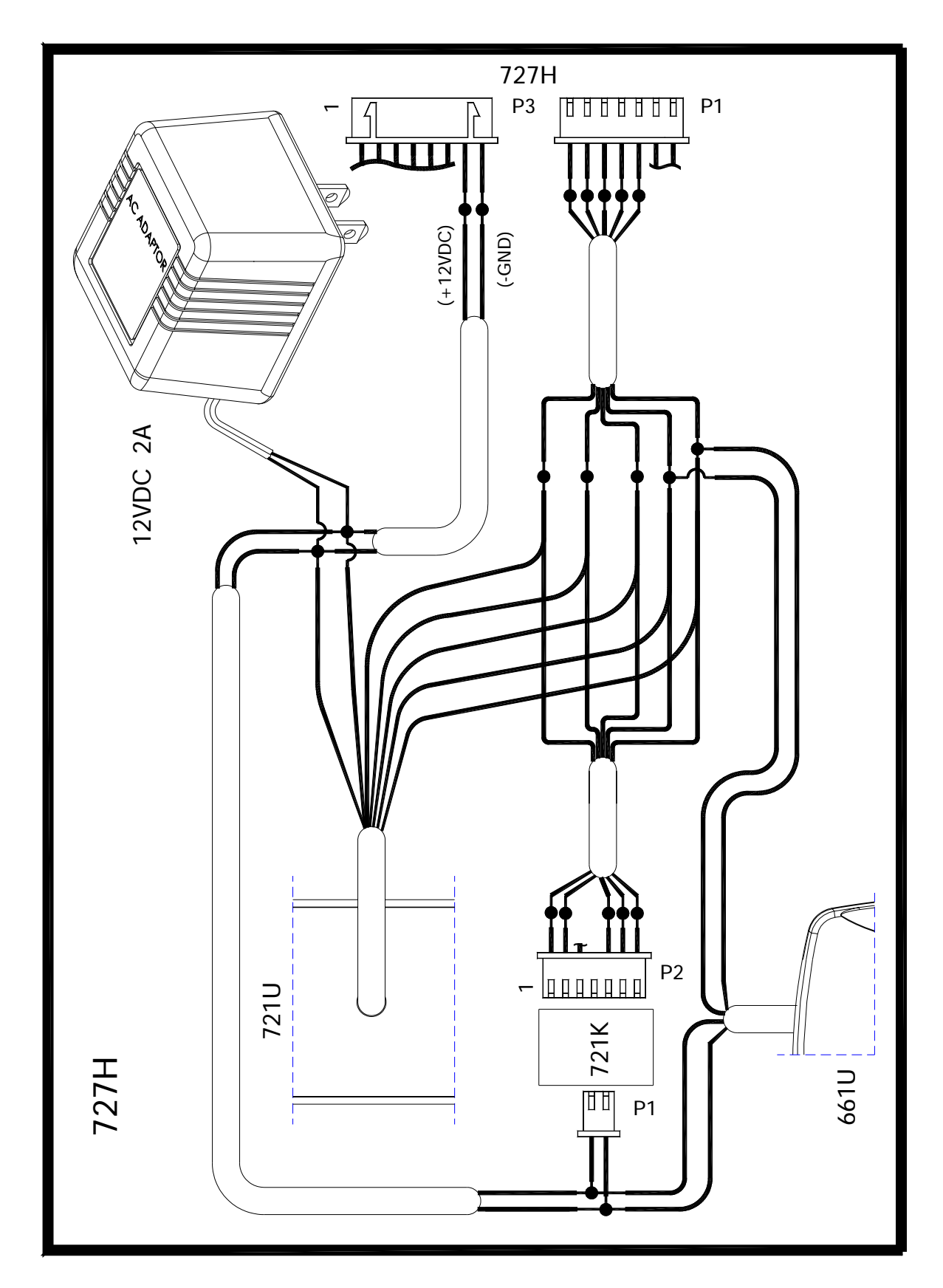

第35頁/共36頁

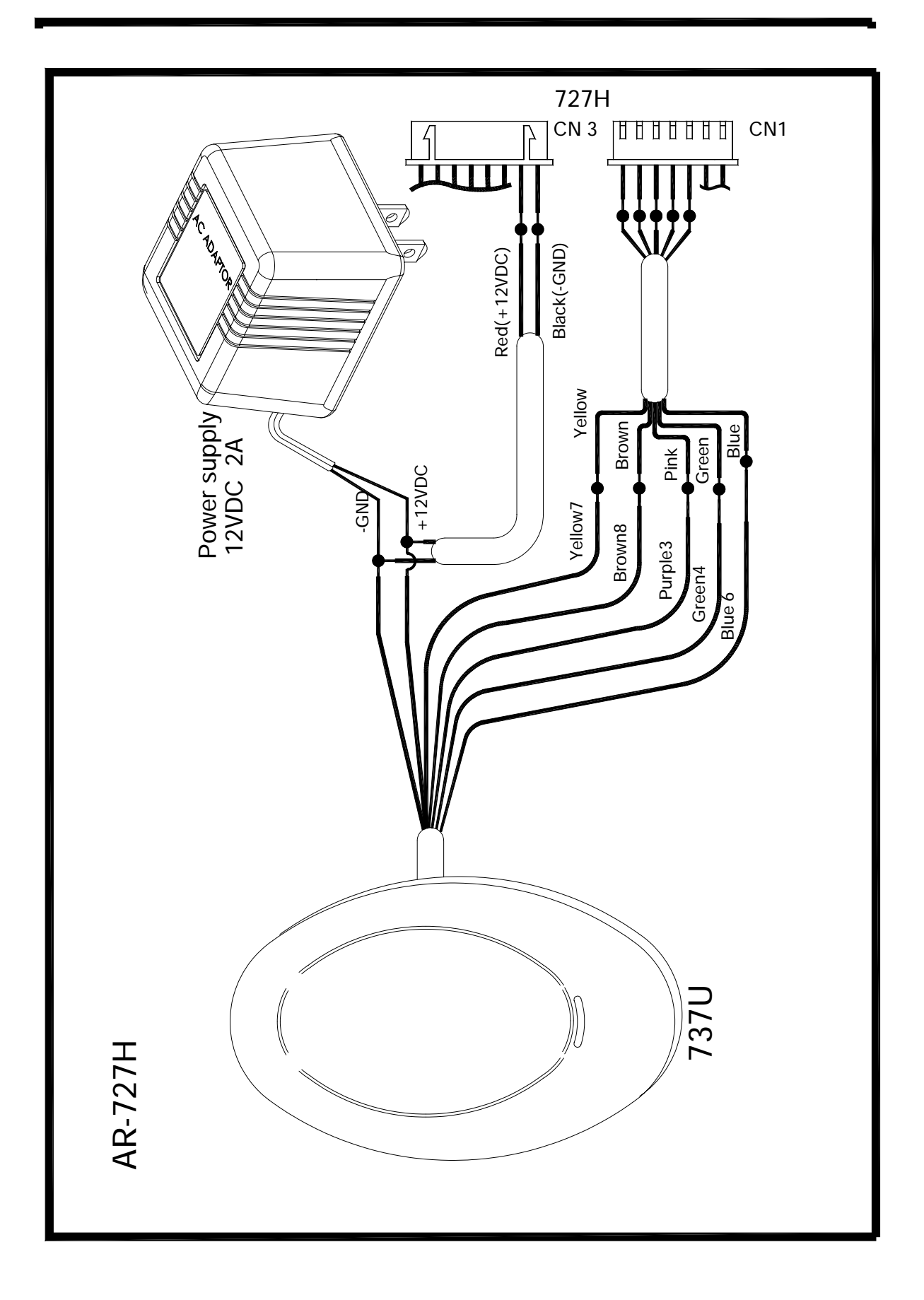

第36頁/共37頁

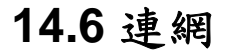

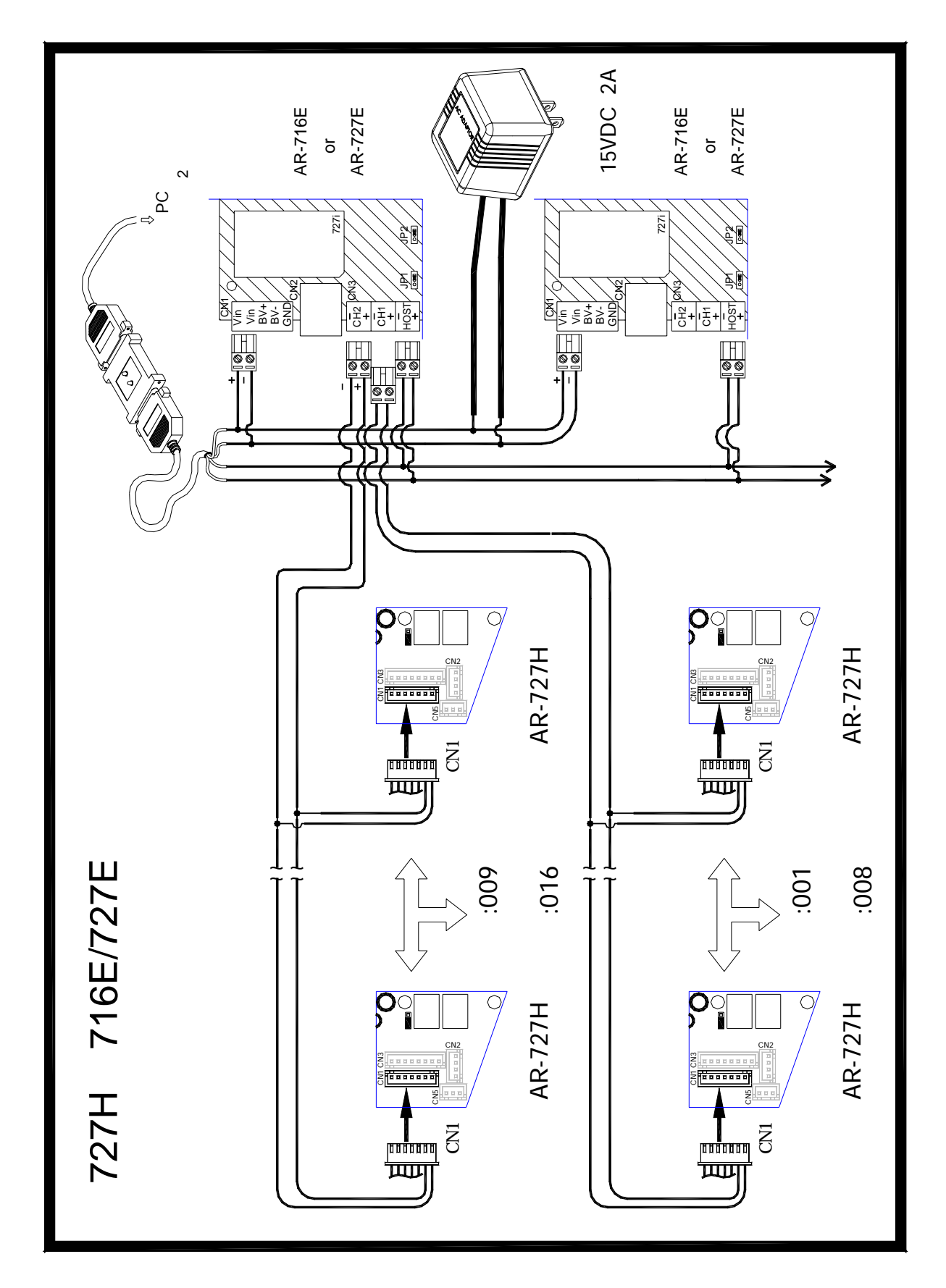

第 37 頁 / 共 38 頁

14.7 樓層控制器 AR-401RO16 安裝配線圖

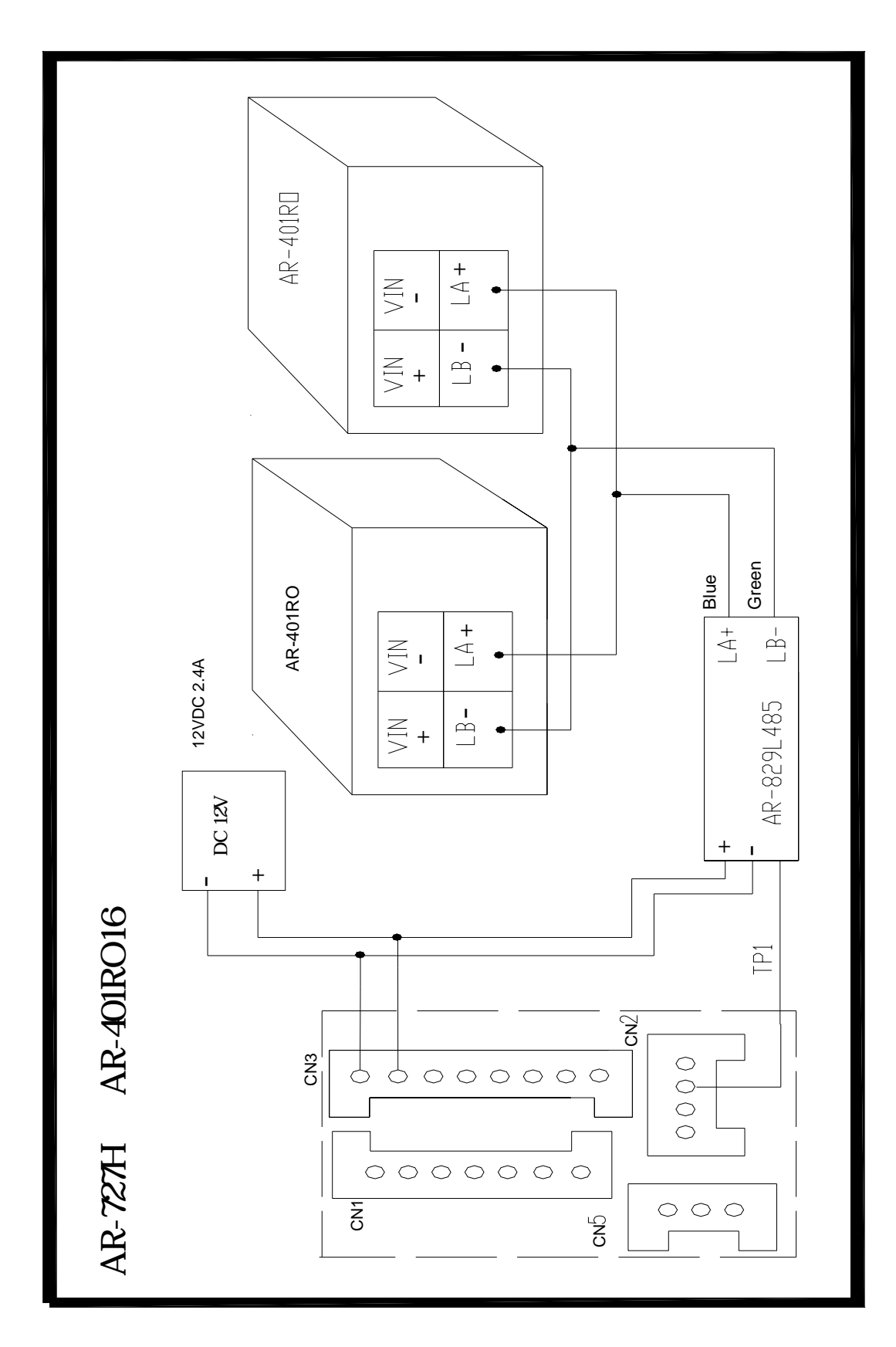

第38頁/共39頁

# 15. 疑難排解

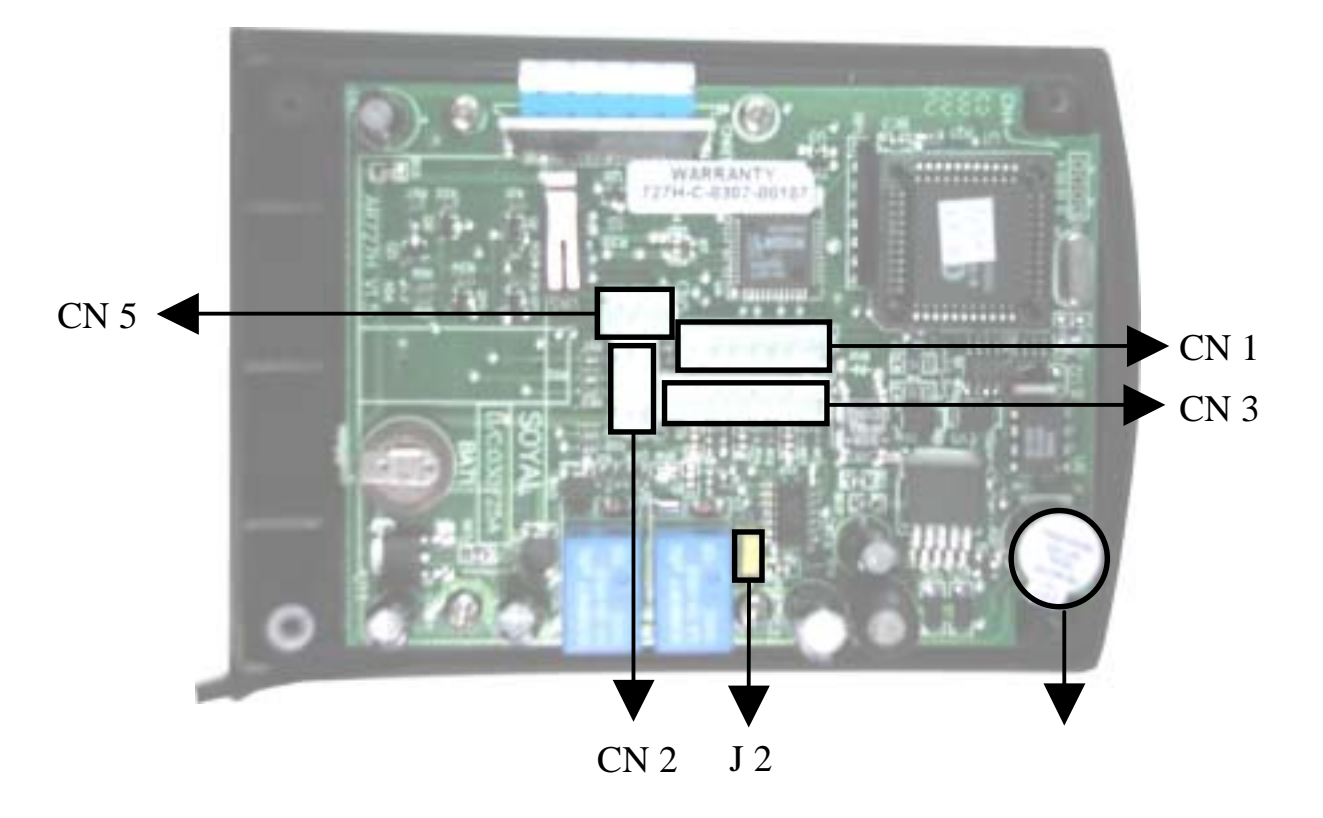

- 1. AR-727H 無法正常運作?
  - 首先檢查 AR-727H 連接的電源是否為 9-24 VDC?
  - 兩極是否連接正確?
  - 在鍵盤上按任何鍵 AR-727H 會發出"嗶"一聲;
     如果你拔掉並恢復電源,AR-727H 的 LED 會亮紅 燈且嗶一聲。
- 2. 無法進入編輯模式時(忘記編輯密碼),要怎麼辦?
  - 請連絡購買的經銷商
- 3. 如何判斷通訊 IC 被燒掉?(注意:通訊 IC 非保固品)
  - 通訊 IC 的位置在 PCB 板上的 U6,它是低壓裝置,不能接到 12V 以上的高壓電源,若它有起水泡或裂開的現象,代表它被燒壞掉了。

第39頁/共40頁

# SOYAL

16. 維修服務

如果您有任何與產品相關的問題,請與經銷商聯繫。本產品售後服務,皆由授權之銷售經銷商進行。

17. 保固說明

產品保固期為自購買之日起一年,新貨不良14天內換貨。 注意:PCB板上的貼紙(如:727H WARRANTY B-0307-000107 等的字樣)為保固標籤,請勿損壞。

第40頁/共41頁

18. 卡片記錄表

請將下表當作母表,不要直接使用;多印幾份卡片記錄表,記錄用戶位址、使用者姓名、唯讀組碼:唯讀卡碼、個人密碼在 表中,以便日後查詢。

| 用户位址  | 使用者姓名 | 唯讀; | 組碼: | 唯讀卡 | 碼  | 個人密碼 |
|-------|-------|-----|-----|-----|----|------|
|       |       |     |     |     |    |      |
|       |       |     |     |     |    |      |
|       |       |     |     |     |    |      |
|       |       |     |     |     |    |      |
|       |       |     |     |     |    |      |
|       |       |     |     |     |    |      |
|       |       |     |     |     |    |      |
|       |       |     |     |     |    |      |
|       |       |     |     |     |    |      |
|       |       |     |     |     |    |      |
|       |       |     |     |     |    |      |
|       |       |     |     |     |    |      |
|       |       |     |     |     |    |      |
|       |       |     |     |     |    |      |
|       |       |     |     |     |    |      |
|       |       |     |     |     |    |      |
|       |       |     |     |     |    |      |
|       |       |     |     |     |    |      |
| 編輯者:  |       |     |     |     | 日其 | 钥:   |
| 公司名稱: |       |     | 公司電 | 話:  |    |      |
| 公司地址: |       |     |     |     |    |      |
| 其他資料: |       |     |     |     |    |      |

# 19. 產品規格

| 工作電壓     | 10 – 24 VDC                                      |
|----------|--------------------------------------------------|
| 消耗功率     | <3W(氏)                                           |
| 感 應 頻 率  | 125 KHz / 13.56MHz                               |
| 感 應 距 離  | 10 – 18 cm                                       |
| 操作方式     | 16 個金屬質感按鍵、Beep、128*64 大型 LCD 及 8 個 LED<br>狀態指示  |
| 通信介面     | RS – 485, 9600,N,8,1                             |
| 讀卡機介面    | 1組,可接WG、ABA介面等125K、13.56M (Mifare)或<br>2.4G的讀卡機  |
| 開門 Relay | 2A / 12V N.O. / N.C. / COM 0.1 ~ 600 秒 / 自保      |
| 警報 Relay | 2A / 12V N.O. / N.C. / Jumper 設定 0~600 秒         |
| 輸 入 點    | 開門/門位/保全設定                                       |
| 輸 出 點    | 保全設定/反脅迫/卡片感應                                    |
| 防破壞      | 微動開關(N.O. N.C. COM.)                             |
| 萬用串列通訊埠  | 可外接 AR-401RO16、字幕機、數位繼電器板、<br>列印機等設備(4800,N,8,1) |
| 外型材質     | ABS                                              |
| 外型尺寸(mm) | 127(L)*91(W)*46(H)                               |